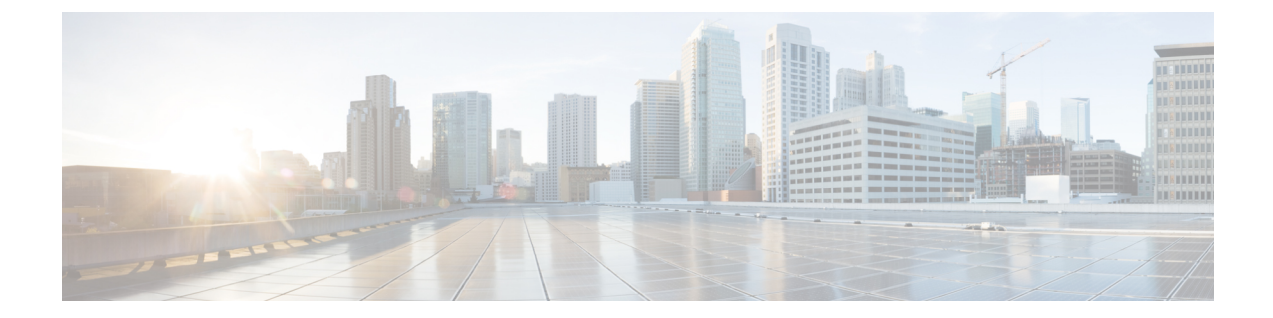

# Software-Defined Application Visibility and Control

- Information About Software-Defined Application Visibility and Control, on page 1
- Enabling Software-Defined Application Visibility and Control on a WLAN (CLI), on page 2
- Configuring Software-Defined Application Visibility and Control Global Parameters (CLI), on page 2

### Information About Software-Defined Application Visibility and Control

Software-Defined Application Visibility and Control (SD-AVC) is a network-level AVC controller that aggregates application data from multiple devices and sources and provides composite application information.

SD-AVC collects application data from across the network and deploys protocol pack updates in a centralized manner. SD-AVC recognizes most enterprise network traffic and provides analytics, visibility, and telemetry into the network application recognition. SD-AVC profiles all the endpoints (including wireless bridged virtual machines) connected to the access nodes to perform anomaly detection operations, such as Network Address Translation (NAT). SD-AVC can discover and alert when the same MAC address is used simultaneously on different networks.

You can enable the Software-Defined Application Visibility and Control feature on a per-WLAN basis. Also, you can turn on and turn off the Software-Defined Application Visibility and Control functionalities independently.

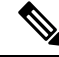

Note

If the SD-AVC process (stilepd) crashes, Capwapd process restart or AP reload is required to resume the SD-AVC operation.

## Enabling Software-Defined Application Visibility and Control on a WLAN (CLI)

#### Procedure

|        | Command or Action                                                        | Purpose                                                                                        |
|--------|--------------------------------------------------------------------------|------------------------------------------------------------------------------------------------|
| Step 1 | configure terminal                                                       | Enters global configuration mode.                                                              |
|        | Example:                                                                 |                                                                                                |
|        | Device# configure terminal                                               |                                                                                                |
| Step 2 | wireless profile policy policy-name                                      | Configures WLAN policy profile and enters wireless policy configuration mode.                  |
|        | Example:                                                                 |                                                                                                |
|        | <pre>Device(config)# wireless profile policy   test-policy-profile</pre> |                                                                                                |
| Step 3 | no central switching                                                     | Disables central switching and enables local switching.                                        |
|        | Example:                                                                 |                                                                                                |
|        | <pre>Device(config-wireless-policy)# no central switching</pre>          |                                                                                                |
| Step 4 | ip nbar protocol-discovery                                               | Enables application recognition on the wireless policy profile by activating the NBAR2 engine. |
|        | Example:                                                                 |                                                                                                |
|        | <pre>Device(config-wireless-policy)# ip nbar protocol-discovery</pre>    |                                                                                                |
| Step 5 | end                                                                      | Exits wireless policy configuration mode and returns to privileged EXEC mode.                  |
|        | Example:                                                                 |                                                                                                |
|        | Device(config-wireless-policy)# end                                      |                                                                                                |

### Configuring Software-Defined Application Visibility and Control Global Parameters (CLI)

#### Procedure

|        | Command or Action          | Purpose                           |
|--------|----------------------------|-----------------------------------|
| Step 1 | configure terminal         | Enters global configuration mode. |
|        | Example:                   |                                   |
|        | Device# configure terminal |                                   |

|         | Command or Action                                                                                                    | Purpose                                                                                               |
|---------|----------------------------------------------------------------------------------------------------|----------------------------------------------------------------------------------------------------|
| Step 2  | <pre>avc sd-service<br/>Example:<br/>Device(config-sd-service)# avc<br/>sd-service</pre>                                                                                                    | Enables SD-AVC and enters<br>software-definition service configuration<br>mode.                       |
| Step 3  | <pre>segment segment-name Example: Device(config-sd-service)# segment AppRecognition</pre>                                                                                                    | Configures a segment name identifying a group<br>of devices sharing the same application<br>services. |
| Step 4  | <pre>controller Example: Device(config-sd-service)# controller</pre>                                                                                                    | Enters SD service controller configuration mode to configure connectivity parameters.                 |
| Step 5  | address <i>ip-address</i><br>Example:<br>Device (config-sd-service-controller) #<br>address 209.165.201.0                                                                                         | Configures controller IP address. Supports only IPv4 address.                                         |
| Step 6  | destination-ports sensor-exporter value<br>Example:<br>Device (config-sd-service-controller) #<br>destination-ports sensor-exporter 21730                                                         | Configures the destination port for communicating with the controller.                                |
| Step 7  | dscp dscp-value<br>Example:<br>Device (config-sd-service-controller) #<br>dscp 16                                                                                                    | Enables DSCP marking.                                                                                 |
| Step 8  | <pre>source-interface interface interface-number Example: Device(config-sd-service-controller)# source-interface GigabitEthernet21</pre>                                                          | Configures source interface for communicating with the controller.                                    |
| Step 9  | <pre>transport application-updates https<br/>url-prefix url-prefix-name<br/>Example:<br/>Device(config-sd-service-controller)#<br/>transport application-updates https<br/>url-prefix cisco</pre> | Configures transport protocols for<br>communicating with the controller.                              |
| Step 10 | <pre>vrf vrf-name Example: Device(config-sd-service-controller)# vrf doc-test</pre>                                                                                                    | Associates the VRF with the source interface.                                                         |

|         | Command or Action                            | Purpose                                       |
|---------|----------------------------------------------|-----------------------------------------------|
| Step 11 | end                                          | Exits the SD service controller configuration |
|         | Example:                                     | mode and enters privileged EXEC mode.         |
|         | Device(config-sd-service-controller)#<br>end |                                               |